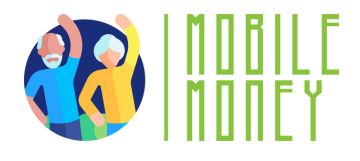

# Mobile Money Exercise Sheet

# MODULE 4

# Exercise 3 Transaction History

### **Estimated duration**

15 min

## Material

A smartphone with internet, the Mobile Money App

### Instruction

Navigate the transaction history in the app.

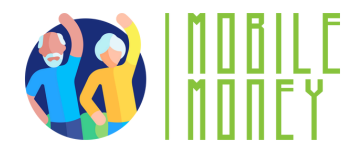

Step 1 Open the App or Website

- Log in to your banking app or money transfer platform using your credentials
- Locate the Transaction Section: Look for tabs or menus labeled "Transaction History," "Activity," or "Payments." These are often found on the home screen or in the main menu.

#### Step 2 Filter Your Search

 Use available filters like date, amount, or type of transaction to find specific records. For example, select "Sent" or "Received" to narrow down results

#### Step 3 View Details

- Click or tap on a transaction to see full details, including sender, amount, and reference number.
- Verify that the information matches your expectations.

Step 4 Save for Future Use

• If needed, download or print the transaction details for personal records or proof of payment.